## How To Update A Server In Minecraft: Step

To replace a server in Minecraft, create a new folder, select al information except logs, eula, Outdated Server, and place them in the new folder. Choose and delete the remaining information. Then obtain the latest Minecraft server executable from the official website. Place minecraft crafting recipes into the old folder. Open the text document and alter the line to 'eula=true'. Finally, take you information from your new folder you made and replica them back to the place they came from.

## Step by step Information

When updating your Minecraft server, you'll only need to change the software program it runs on, that is the .jar or .exe file. This methodology will make sure that your world and other settings are carried over to your new server.

First, navigate to your Minecraft server's recordsdata. Where the properties recordsdata and principal executable is stored.

Create a new folder, it may be titled something as it will only be used for updating the server and nothing afterward.

Choose these files; the 'world' folder, the 'banned-ips' json file, the 'banned-players' json file, the 'ops' json file, the 'server' properties file, the 'usercache' json file, and the 'whitelist' json file. Place them into the new folder you just created.

Now you're left with a folder titled 'logs', a text doc titled 'eula', and the main server executable. Select and delete these as these are all recordsdata unique to your outdated server model and can be changed when updating.

Navigate to the Minecraft webpage and download the latest Minecraft server executable from there.

Place the new server executable into the folder that used to home your outdated server files and then run the new server.

The server won't start, it will as a substitute create new versions of the files you just deleted as well as a 'server' properties file.

Open the textual content document titled 'eula' and change the line that reads 'eula=false' to 'eula=true'. That is Minecraft's Finish Consumer License Settlement and should be agreed to earlier than your Minecraft server will run.

Now that your new server is able to run, take your information from the brand new folder you made and replica them again to the place they came from. Remember to keep an extra copy in that folder in case anything goes improper.

Make sure to exchange any recordsdata in the brand new folder and once the whole lot is there start your server executable.

It is going to show the conventional server window and begin to load your world. Your Minecraft server is now updated!